## Инструкция по заполнению отчета о кадровом составе

## 1. Вход в личный кабинет

На официальном сайте министерства труда, занятости и социального развития Архангельской области (www.arhzan.ru) необходимо зайти в личный кабинет организации.

| закладом Modila Pi V V Севдения к коку Курспоевшения С АРИИ слединали. С новое писько- С в воджен-Next 25. С социальная<br>С оциальная защита Труд и занятость Работодателян V<br>Инфорнация для работодателей * Резюне Услуги Полезные натерналы<br>Министерство труда, занятости и социального развития<br>Архангельской области                                                                               | Другие закладки |
|----------------------------------------------------------------------------------------------------|-----------------|
| Инфорнация для работодателей • Резюне Услуги Полезные натерналы <ul> <li>Эличный кабинет</li> <li>Министерство труда, занятости и социального развития</li> <li>Архангельской области</li> </ul>                                                                                                    | /               |
| Министерство труда, занятости и социального развития<br>Архангельской области                                                                                                    |                 |
|                                                                                                    |                 |
| 8-800-10-000-01 8(8182) 435-002 горичая личия для граждан и работодатяляй (центр занитости)                                                                                                    |                 |
| Соискатели в Архангельской области                                                                                                    |                 |
| Поиск по профессии, должности, навыкам или компании Найти<br>часто ищут: стажер, руководитель, водитель, сварщик, бухгалтер                                                                                                    |                 |
|                                                                                                    |                 |
| Новые резюме Все резюме                                                                                                    |                 |
| Продавец непродовольственн<br>3/п не указана<br>кадровий центр по Онекковку райо<br>Каскир, Портной, Товаровед<br>з/п не указана<br>кадровий центр по Слежковку райо<br>Каскир, Портной, Товаровед<br>з/п не указана<br>кадровий центр по гроду Аркките<br>Мойщик посуды<br>з/п не указана<br>кадровий центр по гроду Северод<br>Продавец непродовольственн<br>з/п не указана<br>кадровий центр по гроду Северод |                 |
| Менеджер<br>з/п не указана<br>кадовый центр по городу Северод<br>Занститель. Конзиндир боевой<br>з/п не указана<br>кадовый центр по городу Северод                                                                                                    |                 |

Рис. 1. Официальный сайт министерства

Вход в личный кабинет организации осуществляется через Единую систему идентификации и аутентификации. Рис. 2.

| 🛑 Авторизация                                           | × +                     |                             | -                | -                                            | -                    |                                             |              | -            | - 6 ×                 |
|---------------------------------------------------------|-------------------------|-----------------------------|------------------|----------------------------------------------|----------------------|---------------------------------------------|--------------|--------------|-----------------------|
| $\leftrightarrow$ $\rightarrow$ C $\cong$ esia.gosuslug | gi.ru/idp/rlogin?cc=bp  |                             |                  |                                              |                      |                                             |              |              | 🖻 🛧 🗯 🚢 🗄             |
| 🔢 Сервисы 🔓 Google 🕒 Sk                                 | ире 🛐 Скайп   Инструмен | 🏺 Министерство здр 😣 Обязат | ельная мар 📕 Сог | временная циф 🡩 CDTO                         | 🌮 Интернет-портал    | 🎒 Актуальные Хакато                         | Telegram Web | Telegram Web | » 🗄 Список для чтения |
|                                                         |                         |                             | госусл           | уги Единая система<br>идентификации и        | аутентификации       |                                             |              |              | ^                     |
|                                                         |                         |                             | Ин               | Вход<br>терактивный портал служ<br>занятости | бы                   | Куда ещё можно войт<br>паролем от Госуслуг? | ис           |              |                       |
|                                                         |                         |                             | Пароль           | Другой пользовате                            | пь                   |                                             |              |              |                       |
|                                                         |                         |                             |                  | Войти                                        |                      |                                             |              |              |                       |
|                                                         |                         |                             |                  | Я не знаю пароль                             |                      |                                             |              |              |                       |
|                                                         | Помощь и поддержка      | Условия использования       | Политика конф    | оиденциальности                              |                      |                                             | Русски       | й ~          |                       |
|                                                         |                         | Ministropui                 | фициальный интер | рнет-портал государств                       | енных услуг, 2021 г. | Ростелехом                                  |              |              |                       |

Рис. 2. Вход в личный кабинет организации

Вход в личный кабинет организации осуществляется от имени юридического лица в раздел занятость.

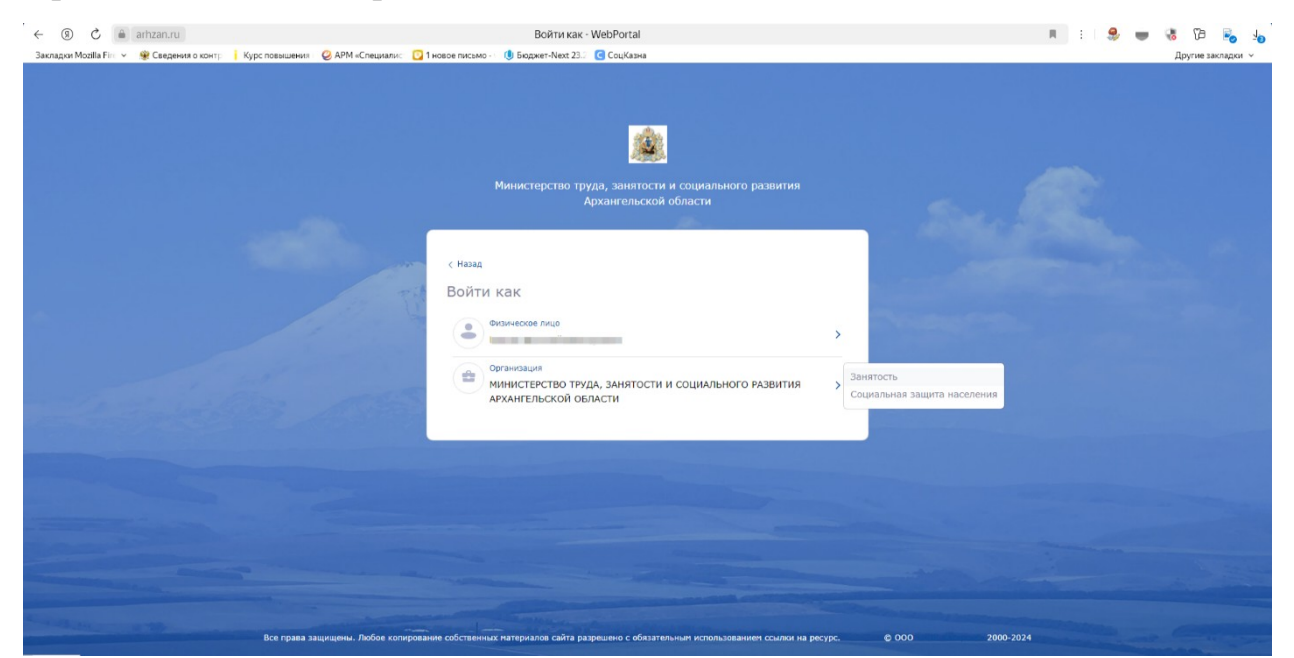

Рис. 3. Вход в личный кабинет организации

## 2. Заполнение формы отчета

Для перехода к заполнению формы отчета нажимаем кнопку «Предоставление сведений» далее выбираем Отчет о кадровом составе» и нажимаем кнопку предоставить Рис. 4.

| Социальная защита Труд и занято                                                         | сть Работодателян 🗸                                                                                                    | Поиск по порталу Q ОО                                                                                     |
|-----------------------------------------------------------------------------------------|----------------------------------------------------------------------------------------------------|----------------------------------------------------------------------------------------------------|
| Информация для работодателей 👻 Ро                                                       | зюме Услуги Полезные материалы                                                                                                    | МИНТРУДСОЦРАЗВИТИЯ АО Выйти                                                                               |
| Министерство труда<br>Архангельской обла                                                | , занятости и социального развития<br>сти                                                                                                    |                                                                                                    |
| Предоставить сведения<br>Сведения<br>Отчет о кадровом составе                           | Отмена Продолжить                                                                                                    | Профиль -><br>Поиск работников -><br>Сведения -><br>Запись на прием<br>Настройки<br>Предоставить сведения |
|                                                                                         | Соденстве<br>Соденстве<br>Соденстве                                                                                                    | Социальный<br>наиглор<br>пошеми подержи                                                                   |
| Министерство труда, занятости и<br>социального развития Архангельской<br>обпасти<br>Ж А | Полезные сылки<br>Направить обращение<br>Опека и попечительство<br>Противодействие экстренизну и<br>терроризну<br>Детская садоровительная канпания |                                                                                                    |
| eq:https://arhzan.rw/ER/personal/Declarations/OrganizationProvideinfo                   | Реестр организаций отдыха детей и<br>их оздоровления Архангельской                                                                                 |                                                                                                    |

Рис. 4. Предоставление отчета о кадровом составе

Заполняем разделы отчета: «1. Введите основные показатели». Во вкладке «Сведения о кадровом составе» в пункте «1. Введите основные показатели» заполните только поля «Количество рабочих мест», «Списочная численность», «Среднесписочная численность». Рис. 5. По окончании заполнения отчета нажимаем кнопку «Отправить».

| □ Q 1/2 8 недите основные покази × +                                                                                         |            | ~ - o ×                           |
|----------------------------------------------------------------------------------------------------|------------|-----------------------------------|
| ← → C O A https://artzan.ru/ER/Personal/MasterPk605/5/sep17Mode=Create                                                       |            | ☆ ♡ ⊻ ③ ☆ =                       |
| Прием сведений о кадровом составе                                                                                            |            |                                   |
| 1/2 Введите основные показатели                                                                                              |            |                                   |
| Отчетная дата/Дата подачи сведений                                                                                           |            |                                   |
| Количество рабочих мест                                                                                                    |            |                                   |
| Название                                                                                                    | Значение   |                                   |
| Bcero                                                                                                    | Показатель |                                   |
| в т.ч. рабочих                                                                                                    | Показатель |                                   |
| в т.ч. инвалидов                                                                                                    | Показатель |                                   |
| в т.ч. занято                                                                                                    | Показатель |                                   |
| Списочная численность                                                                                                    |            |                                   |
| Название                                                                                                    | Значение   |                                   |
| Bcero                                                                                                    | Показатель |                                   |
| в т.ч. рабочих                                                                                                    | Показатель |                                   |
| в т.ч. инвалидов                                                                                                    | Показатель |                                   |
| в т.ч. работников, находящихся на временной удаленной работе, в связи с введением ограничительных мероприятий<br>(карантина) | Показатель |                                   |
| Среднесписочная численность работников                                                                                       |            |                                   |
| Название                                                                                                    | Значение   |                                   |
| Boero                                                                                                    | Показатель |                                   |
| в т.ч. без внешних совместителей                                                                                             | Показатель |                                   |
|                                                                                                    |            | へ 40) 📴 🖧 🥶 😍 门 🥶 🎞 👼 ENG 🛄 14:34 |

Рис. 5. Предоставление отчета о кадровом составе

необходимо перейти формы Далее к заполнению отчета «Прогнозируемая потребность в кадрах» для чего нажимаем кнопку «Предоставление сведений» далее выбираем Прогнозируемая отчет потребность кадров и нажимаем кнопку продолжить Рис. 6, Рис. 7.

| • Предоставить сведения   Мині X 🔞 Поиск                            | 27Н - КонсультантПлю × +                                                      |                                                                                                    |                                               | ~ - o ×                           |  |  |  |
|---------------------------------------------------------------------|-------------------------------------------------------------------------------|----------------------------------------------------------------------------------------------------|-----------------------------------------------|-----------------------------------|--|--|--|
| $\leftarrow$ $\rightarrow$ $\times$ $\bigcirc$ $\triangle$ https:// | A X O A https://artican.ou/Experional/Deducations/Provide/info                |                                                                                                    |                                               |                                   |  |  |  |
|                                                                     | Социальная защита Труд и занят                                                | ость Работодателям ~                                                                                                    | Поиск по порталу Q ОО                         |                                   |  |  |  |
|                                                                     | Информация для работодателей 👻 🛛                                              | Резюме Услуги Полезные материалы                                                                                                    | МИНТРУДСОЦРАЗВИТИЯ АО Выйти                   |                                   |  |  |  |
|                                                                     | Министерство труда, занятости и социального развития<br>Архангельской области |                                                                                                    |                                               |                                   |  |  |  |
|                                                                     | Предоставить сведения                                                         |                                                                                                    | Профиль $\vee$                                |                                   |  |  |  |
|                                                                     |                                                                               |                                                                                                    | Поиск работников 🗸                            |                                   |  |  |  |
|                                                                     | Сведения<br>Прогнозируемая потребность ка                                     | адров                                                                                                    | Сведения 🗸                                    |                                   |  |  |  |
|                                                                     | Запись на прием                                                               |                                                                                                    |                                               |                                   |  |  |  |
|                                                                     |                                                                               | Отмена продолжить                                                                                                    | Настройки                                     |                                   |  |  |  |
|                                                                     |                                                                               |                                                                                                    | Предоставить сведения                         |                                   |  |  |  |
|                                                                     |                                                                               |                                                                                                    |                                               |                                   |  |  |  |
|                                                                     |                                                                               | Содерживание<br>Содерживание<br>С | Социальный<br>налига со<br>по чегочи поцеряхи |                                   |  |  |  |
|                                                                     |                                                                               | U                                                                                                    |                                               |                                   |  |  |  |
|                                                                     | Министерство труда, занятости и                                               | Полезные ссылки                                                                                                    |                                               |                                   |  |  |  |
|                                                                     | Архангельской области                                                         | Направить обращение                                                                                                    |                                               |                                   |  |  |  |
|                                                                     |                                                                               | Опека и попечительство                                                                                                    |                                               |                                   |  |  |  |
|                                                                     | W A                                                                           | терроризму                                                                                                    |                                               |                                   |  |  |  |
|                                                                     |                                                                               | Детская оздоровительная кампания                                                                                                    |                                               |                                   |  |  |  |
| arbzan.ru                                                           |                                                                               | местр организации отдыха детей и<br>их оздоровления Архангельской                                                                                                    |                                               |                                   |  |  |  |
| Поиск                                                               | o 🖽 😂 🔚 ᠔                                                                     | 🚾 🛃 🖾 🌼 🐺                                                                                                    | <b>^</b> 1                                    | а)) 📴 🕼 🍙 😜 🗍 📀 🖅 👼 рус 🕺 15:09 💭 |  |  |  |

Рис.6. Предоставление отчета Прогнозируемая потребность в кадрах

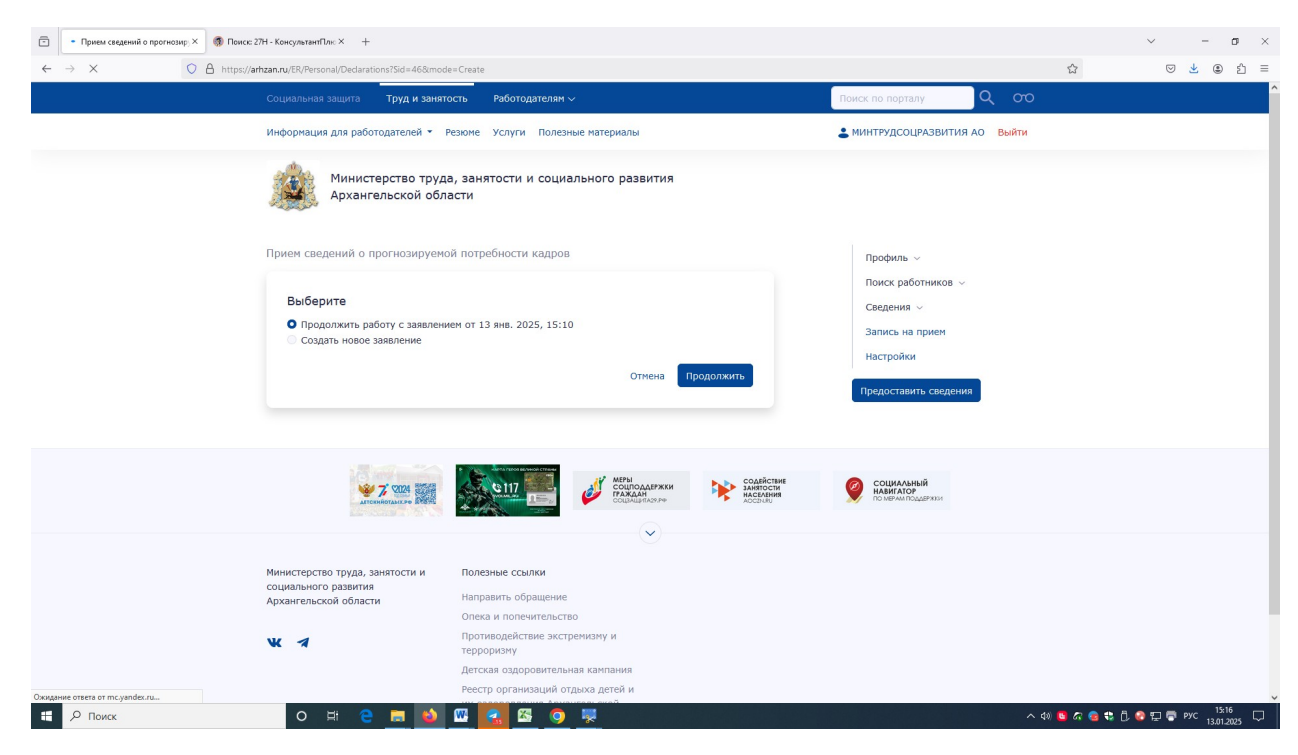

Рис.7. Предоставление отчета Прогнозируемая потребность в кадрах

Заполняем разделы отчета.

По окончании заполнения отчета нажимаем кнопку «Отправить».